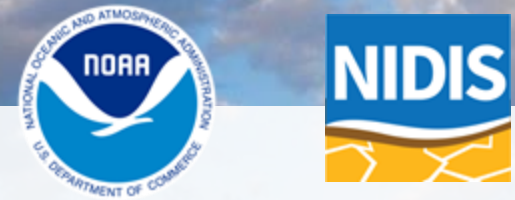

# U.S. Drought Portal Resources for the Midwest

Kelsey Satalino, CIRES, NOAA/NIDIS

**Midwest DEWS Partners Meeting, August 21, 2024** 

## The U.S. Drought Portal: Drought.gov

FEATURED NEWS AND ARTICLES

21st-Century Droughts Are

Transforming Ecosystems

Monitor Heat, Drought with New Tools on Drought.gov

Southern Plains Drought

**Update: August 8** 

#### Minimized States government Here's how you know v

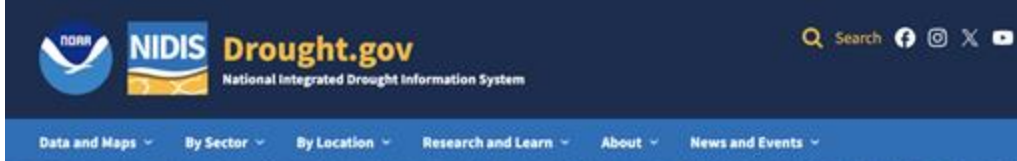

### NIDIS Invests Up to \$4 Million to Support Drought Assessment in a Changing Climate

NIDIS has announced up to \$4 million in funding for 8 two-year projects as part of the Fiscal Year 2025 Coping with Drought research competition.

### How is drought affecting your neighborhood?

Enter Zip Code, City, County, or State

## **U.S. Drought Monitor** Current Week 1 Week Change Legend **U.S. Drought Monitor** DÓ D2 About Updates Drought Index Water Supply Agriculture LEARN MORE

DATA VALID: 06/13/34

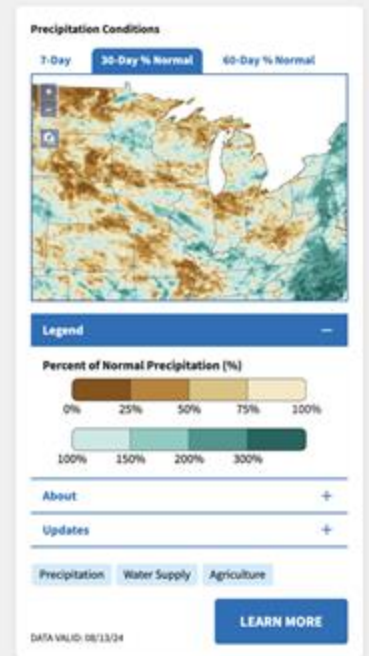

NIDIS

## The U.S. Drought Portal: Drought.gov

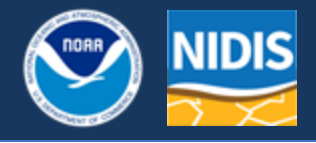

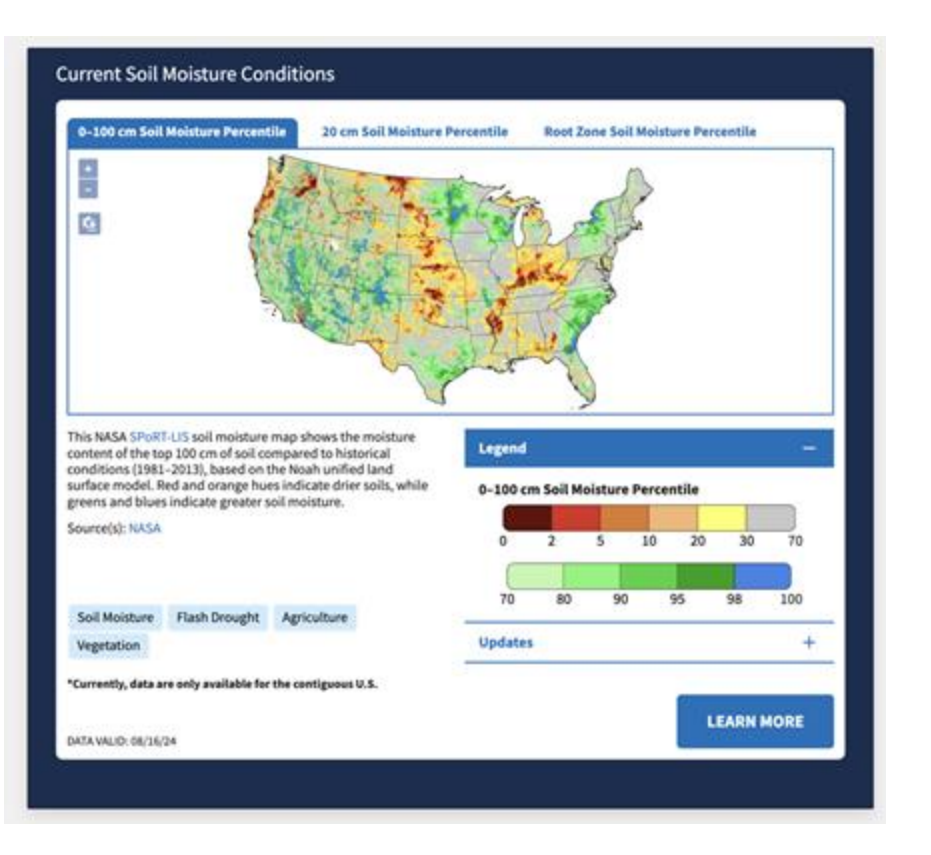

- One-stop shop for interactive, highresolution maps & data
- Local drought information by watershed, state, county, city
- Easy-to-understand maps you can customize & download for use in communications
- Timely regional drought information: drought status updates, webinars, NWS Drought Information Statements
- Educational resources on ecological drought, flash drought, & more

## **Drought.gov Resources for the Midwest**

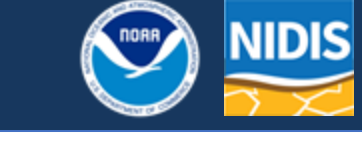

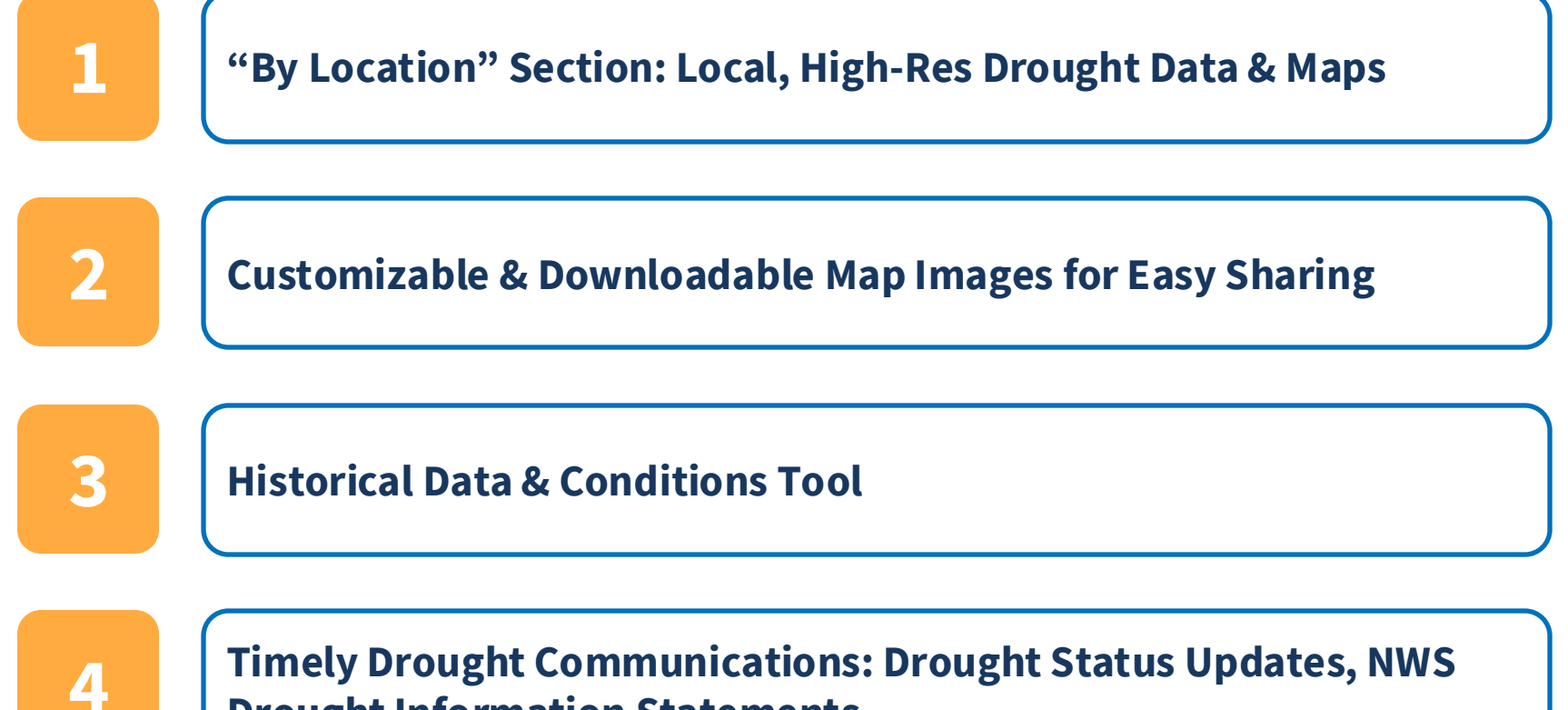

**Drought Information Statements** 

## **Drought.gov County & City Pages**

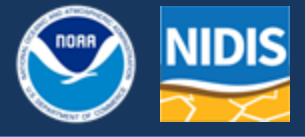

HALLING PROPERTY

COMPANY &

NAMES OF

25%

150%

THANKING IN

50%

200%

spinole

Lafayette

100%

Drought.gov

C

75%

300%

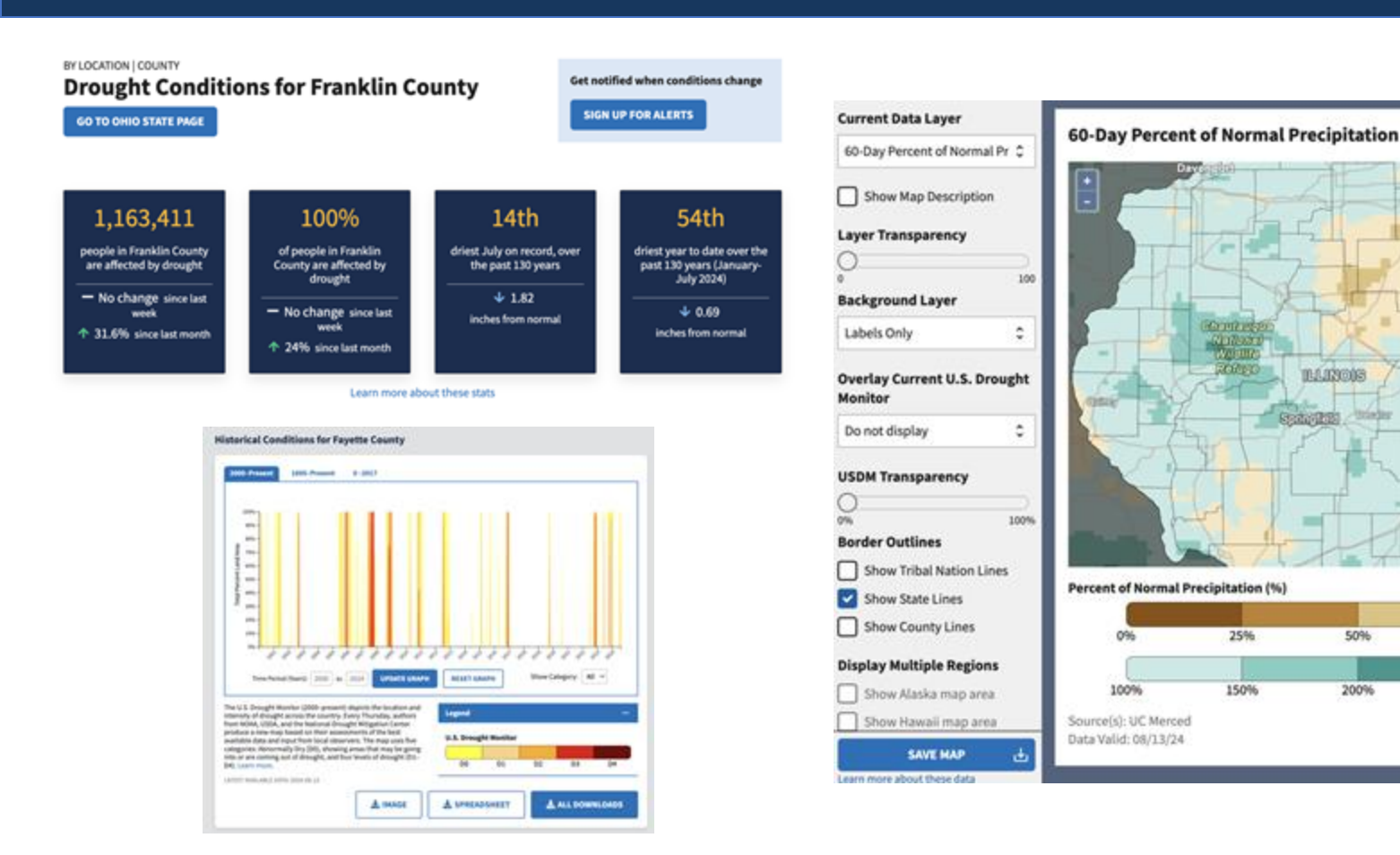

## **Drought.gov State Pages**

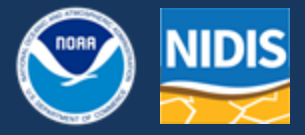

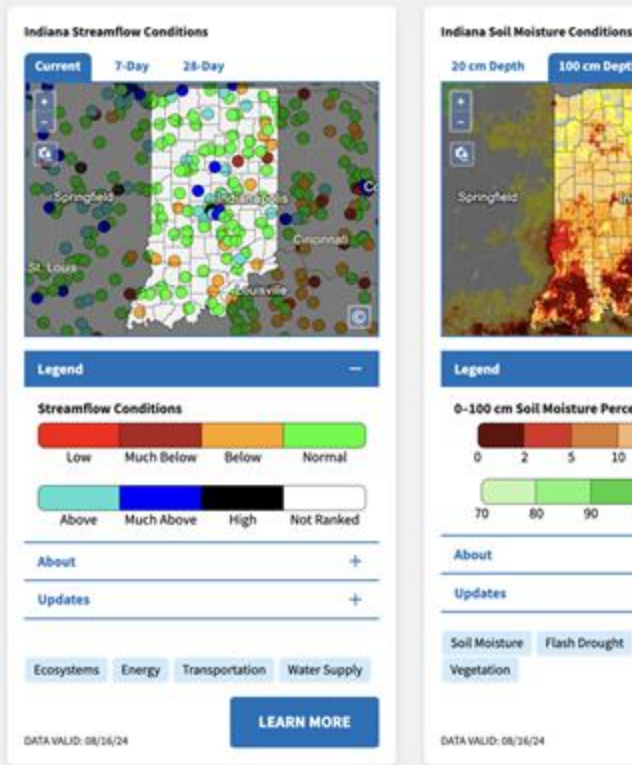

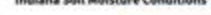

### 100 cm Depth

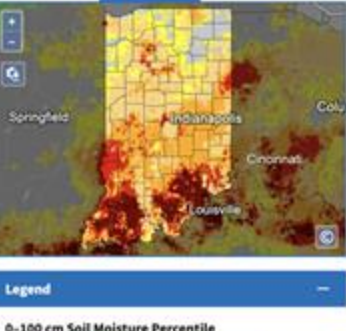

0-100 cm Soil Moisture Percentile 20 30 05 0.8 100 Flash Drought Agriculture LEARN MORE Learn more about these data

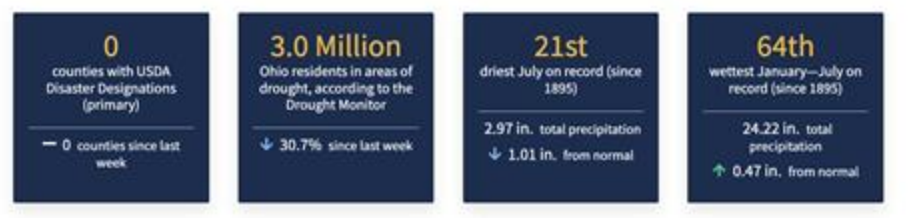

### **Drought in Michigan**

Like other states in the Upper Midwest region, climate in Michigan is generically described as humid continental, with warm-hot summers, cold winters, and no dry season, with precipitation relatively evenly distributed throughout the year. Averaged across the state, Michigan receives about 33 inches of precipitation per year, and months without any precipitation are rare.

Mild meteorological drought conditions are not uncommon in Michigan, but meteorological droughts reaching severe thresholds are infrequent and generally of short duration. Historical data suggest that northern portions of the state are slightly more drought-prone than southern sections of the state. Michigan's rather even seasonal distribution of precipitation and relatively low evapotranspiration rates help to reduce periods of drought relative to other areas of the region. Following an observed maximum during the 1930s, severe droughts in the state have become less common over time, a trend associated with increasing precipitation across the state. One notable exception to this trend concerns the occurrence of rapidly developing "flash droughts," which have increased in frequency in some areas of the state in recent decades.

Despite overall recent trends of decreasing drought risk, long term projections of future climate in the region suggest a reversal in the future associated with warming temperatures. preater rates of evapotranspiration, more erratic precipitation, and lower soil moisture levels during the warm season. In particular, shorter-duration seasonal droughts are expected to worsen during the summer, even though overall annual precipitation rates may increase.

NOAA's National Integrated Drought Information System (NIDIS) launched the Midwest Drought Early Warning System (DEWS) in response to the 2012 drought, which highlighted the need for additional drought early warning and preparedness in the region. The Midwest DEWS is a network of regional and national partners that share information and coordinate actions to help communities in the region cope with drought.

Reach out to Molly Woloszyn = . the Regional Drought Coordinator for this region, for more information, or sign up if for the Midwest DEWS newsletter.

GET EMAIL UPDATES of

MIDWEST DEWS

**Michigan State Drought** Resources

State Drought & Hazard Mitigation Plans:

Michigan Emergency Management Plan: Drought Annex (2022)

Michigan Hazard Mitigation Plan (2019)

State Climate Office:

Office of the Michigan State Climatologist #

## **Customize & Download Map Images**

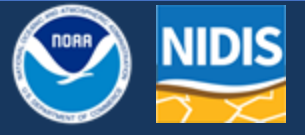

**Choose data layer**: toggle back and forth between maps while maintaining zoom extent

Adjust layer transparency & change the basemap

Overlay the latest U.S. Drought Monitor

**Overlay geographic boundary lines** for states, counties, & tribal land areas

Download a high-quality PNG image

| Current Data Layer          |      |
|-----------------------------|------|
| 28-Day Average Streamfle    | ow ¢ |
| Show Map Description        | n    |
| Layer Transparency          |      |
| 0                           |      |
| 0<br>Background Laver       | 100  |
| background cayer            |      |
| Labels Only                 | ¢    |
| Do not display              | ¢    |
| USDM Transparency           |      |
| 0                           |      |
| 0%                          | 100% |
| Border Outlines             |      |
| Show Tribal Nation Li       | nes  |
| Show State Lines            |      |
| Show County Lines           |      |
| Display Multiple Regior     | ns   |
| Show Alaska map are         | a    |
| Show Hawaii map are         | a    |
| SAVE MAP                    | ÷    |
| Learn more about these data |      |

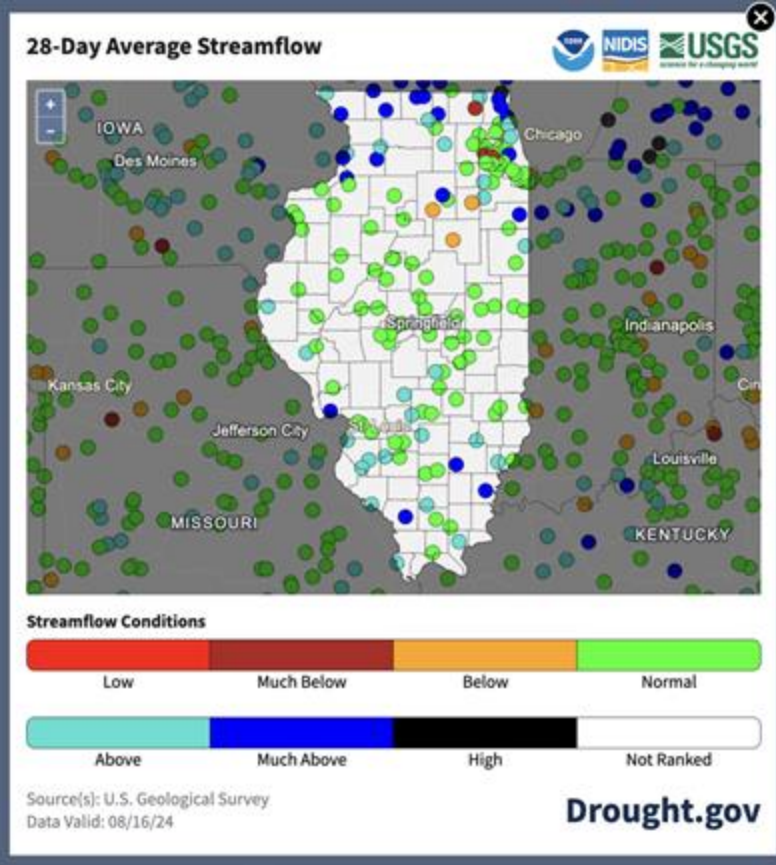

## **New NWS Heat & Flash Drought Maps**

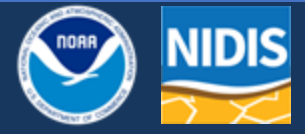

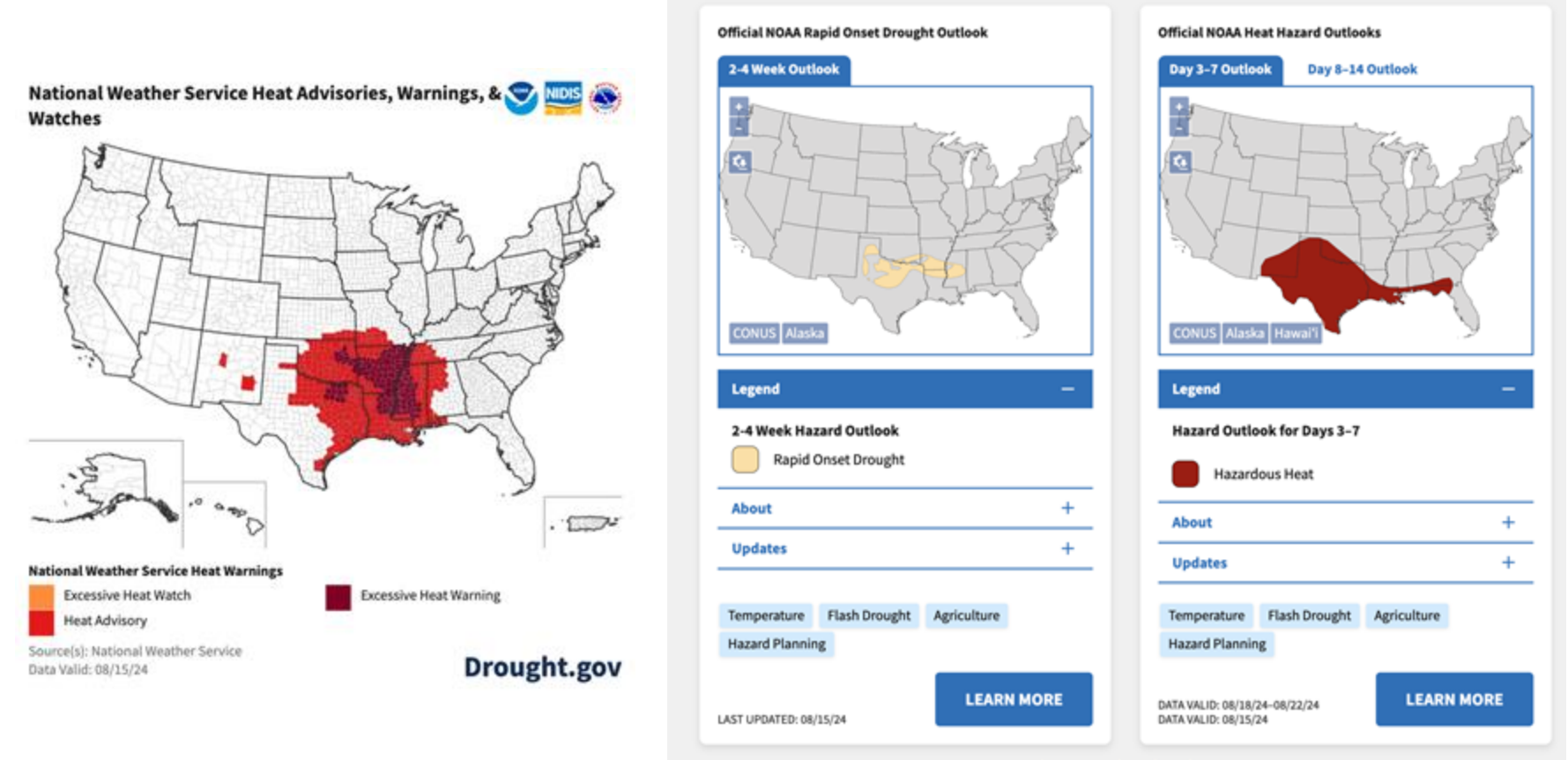

Learn more about these data

## **Drought.gov Historical Conditions Tool**

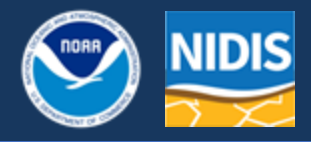

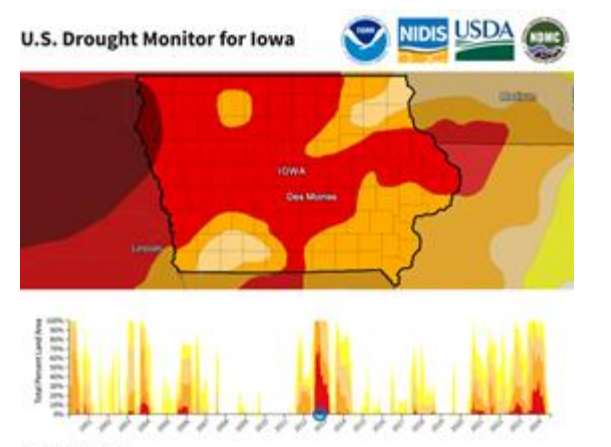

Map Valid: Oct 33, 2012

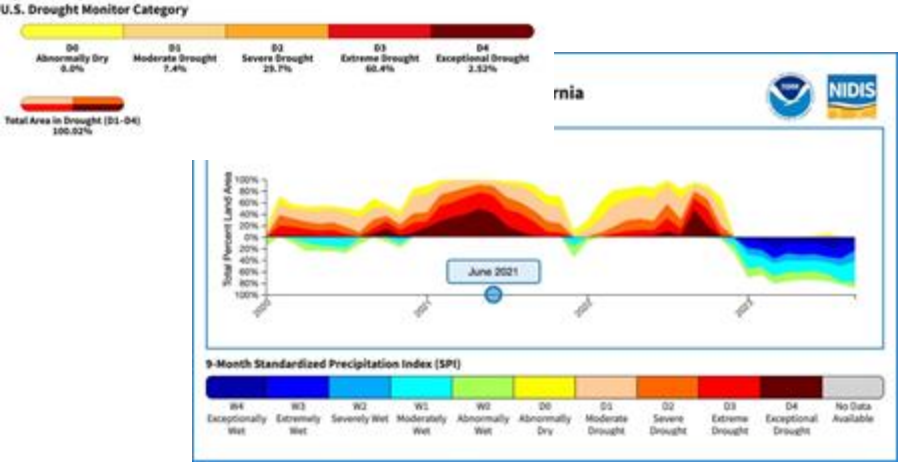

The **Historical Data & Conditions Tool** allows users to compare 3 historical drought datasets side by side on an interactive map + timeseries: U.S. Drought Monitor, 9-Month SPI, and paleoclimate data.

- View data by state or county or a custom region
- Hover over the timeseries for statistics to easily compare drought conditions over time
- Use the interactive legend to view context for what each "drought" or "wet" category means
- Download high-quality images or data files

**Choose data layer**: Select a tab to view 3 historical drought datasets

**Click on a state or county to load state historical data.** Shift+click to select multiple states/counties.

**Click a point on the time series to update the map and statistics.** Or, hover over the time series to view quick statistics as you scan.

Use the "Time Series Options" to zoom in on a time period, show or hide the date label and hoverable statistics, or isolate a specific drought category on the time series.

Use the "Combine States" and "Combine Counties" sections to select multiple regions for a custom map/time series.

Hover over the legend and select "About This Dataset" to view more info on the data.

### **Download an image or a CSV, XML, or JSON file.** Or embed the tool in your own website.

### **Explore Historical Drought Conditions**

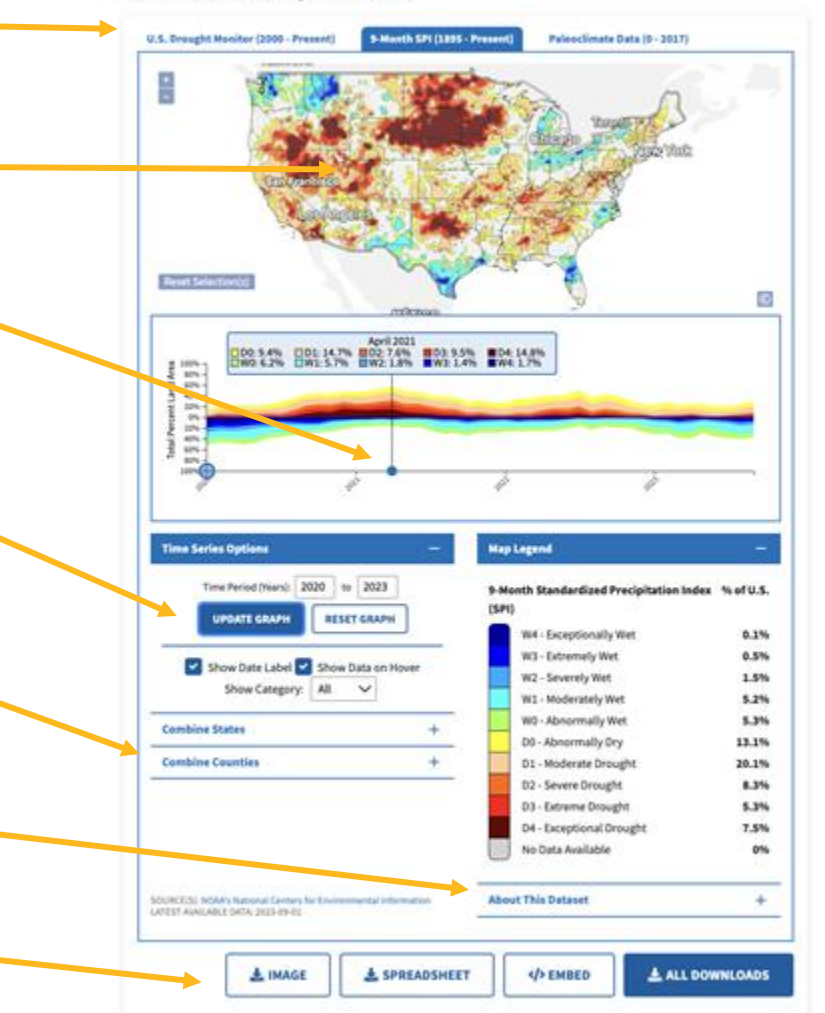

## **NWS Drought Information Statements**

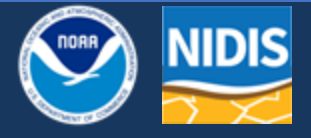

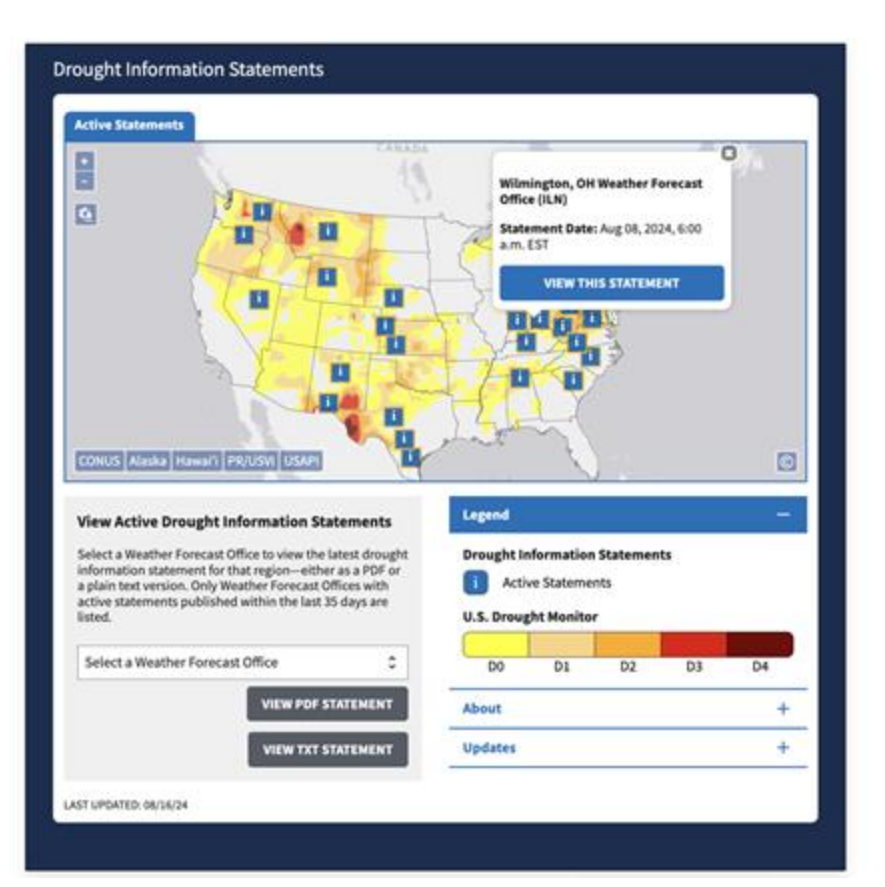

- NIDIS & NCEI partnered with NWS on the modernized drought information statements
- Custom map images with WFO boundaries, which update automatically
- Interactive map of active Drought Information Statements on Drought gov issued within last 35 days

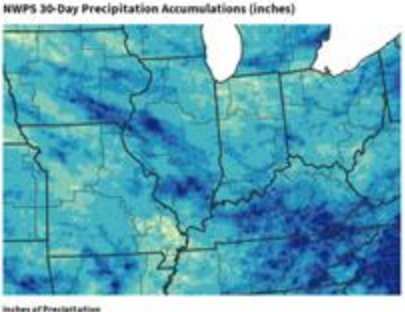

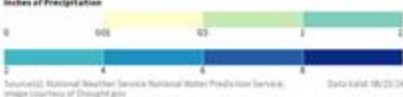

**U.S. Drought Monitor 1-Week Change Map** 

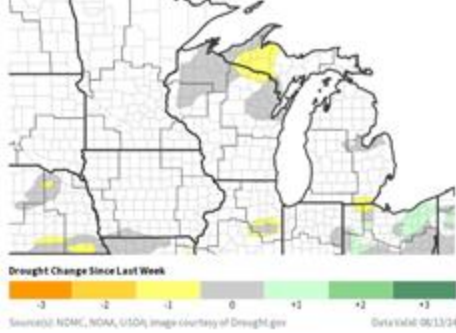

## **Regional Drought Status Updates**

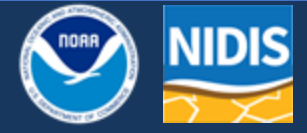

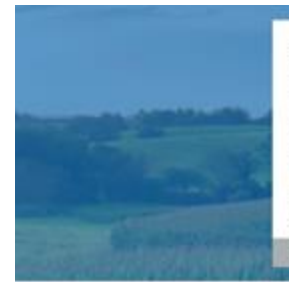

### July 25, 2024

### **Drought Status Update for the Midwest**

#### **DEWS Regions:** Midwest

DROUGHT STATUS UPDATE

States: Illinois, Indiana, Iowa, Kentucky, Michigan, Minnesota, Missouri, Ohio, Wisconsin

Update Status: NIDIS and partners will issue future Drought Status Updates as conditions evolve.

#### Share This Update

Minimal Drought Across the Midwest, but Hot and Dry Weather Expands Drought in Ohio and Kentucky

### **Key Points**

 According to the U.S. Drought Monitor, only 4% of the Midwest region is in drought (Moderate to Severe Drought [D1-D2]), with an additional 7% considered Abnormally Dry (D0).

0 ¥

 Spring and early summer rainfall completely alleviated drought concerns across the Midwest; the region was drought-free on the June 11 U.S. Drought Monicor. However, the reprive was shortlived as extreme heat and below-normal rainfall drove the expansion of drought in Ohio and Kentucky over the last 5 weeks.

## Sign up for Midwest DEWS Emails:

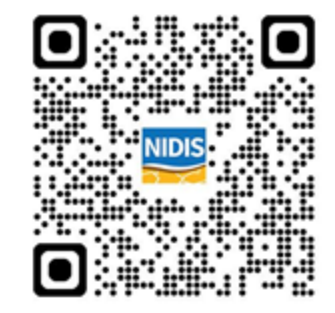

### **Current Conditions for the Midwest**

- According to the U.S. Drought Monitor, only 4% of the Midwest region is in drought (Moderate to Severe Drought [D1-D2]), with an additional 7% considered Abnormally Dry (D0).
- Spring and early summer rainfall helped completely alleviate drought concerns across the Midwest: the region was drought free on the June 11 U.S. Drought Monitor. However, the reprieve was short-lived as extreme heat and below normal rainfall drove the expansion of drought in Ohio and Kentucky over the last live weeks (Figure 1).
- Portions of the Ohio River Basin (Ohio, Kentucky) have received only 25%-75% of normal precipitation since June 11 (Figure 2). On the other hand, much of Minnesota, Iowa, Missouri, Wisconsin, and Michigan, received above-normal precipitation since mid-June.
- The 13-week U.S. Drought Monitor change map shows the extreme contrast between western portions of the region (improvement) versus the
  eastern portions of the region (degradation) since late April (Figure 3).

#### Figure 1: 6-Week U.S. Drought Monitor Change Map (Since June 11, 2024)

Key Takeaways in just 6 weeks, drought worsened by one to three categories on the U.S. Drought Monitor in portions of Ohio and Kentucky.

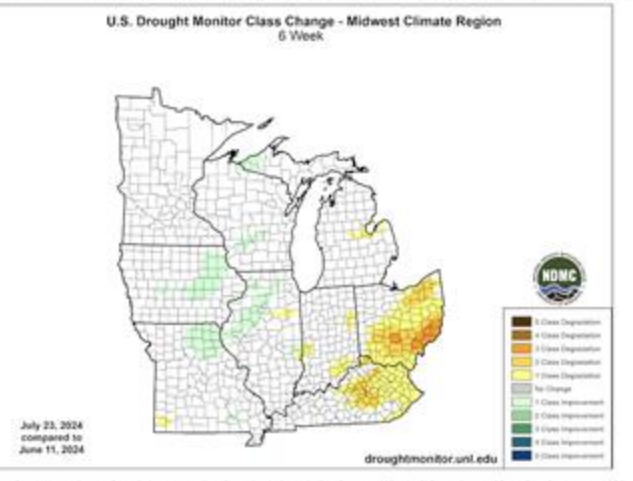

6-week U.S. Drought Monitor change map, showing where drought has improved (green), is unchanged (gray), or has worsened (rellow to eronge) from June 11-July 23, 2024. Source: National Drought Mitigation Center II .

# **Thank You**

For more information, email <u>kelsey.satalino@noaa.gov</u> or <u>drought.portal@noaa.gov</u>

Sign up for Midwest DEWS emails: drought.gov/drought-alerts/signup

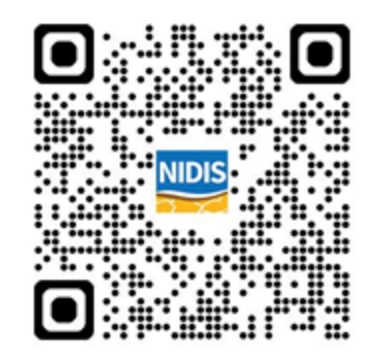

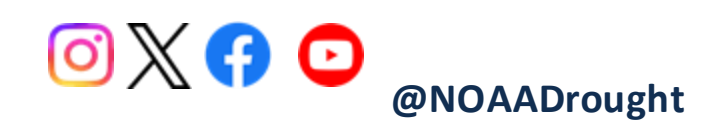

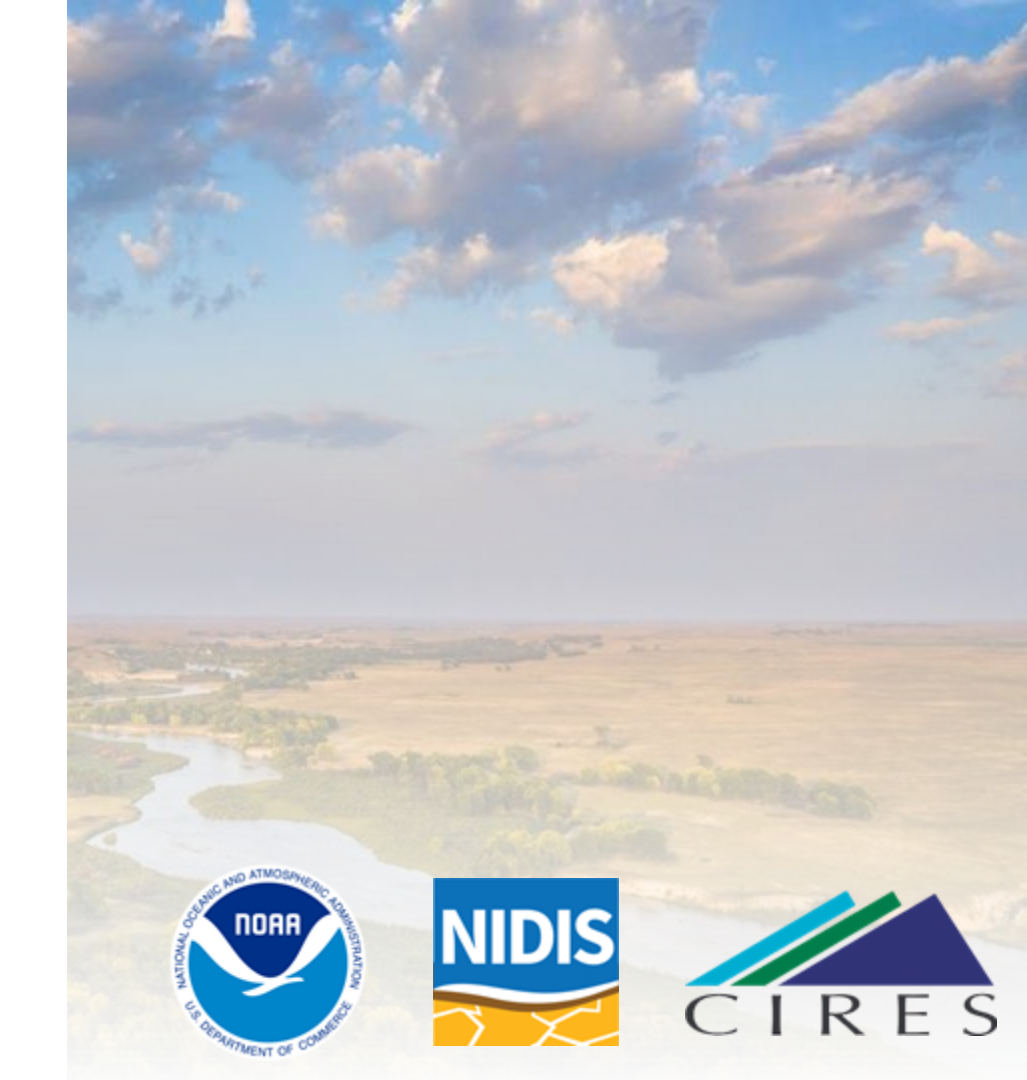